# 4. 操作説明

PMH ツールを起動するには、デスクトップ上のアイコンをダブルクリックするか、Windows メニューの「PMH ツール」から「PublicExpense」を選択して下さい。

# 4.1 起動画面

起動すると以下の画面が表示されます。

| 🔘 РМНิพ-มี       |                     |           |      | × |
|------------------|---------------------|-----------|------|---|
| ХІц-( <u>М</u> ) | 取得履歴リスト( <u>H</u> ) | /(−ジョン(⊻) |      |   |
|                  |                     |           |      |   |
|                  |                     |           |      |   |
|                  |                     |           |      |   |
|                  |                     |           |      |   |
|                  |                     |           |      |   |
|                  |                     |           | <br> |   |
|                  |                     |           |      | : |

「最小化時にタスクトレイに常駐する」を設定した場合は、最小化した際にタスクトレイにアイコンが表示されます。\_\_\_\_

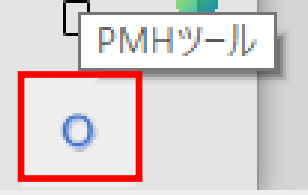

まずは、メニューの「設定」を選択して下さい。

## 4.3 ファイル監視

設定を終了すると設定内容が画面に表示されます。 この状態で監視処理は開始されております。(「子端末として動作」選択時は監視処理はおこないません)

| • | 監視「 | <sup>1</sup> 設定内容表示画面 |
|---|-----|-----------------------|
|---|-----|-----------------------|

| © РМНツ-ル                                                                                                    |      |      | × |
|----------------------------------------------------------------------------------------------------|------|------|---|
| メニュー(M) 取得履歴リスト(H) パージョン(V)                                                                                                    |      |      |   |
| オンライン資格確認設定<br>医療機関ID:1619931528<br>顔認証結果取込フォルダ:C:¥Program Files (x86)¥Onshi¥data<br>リクエスト格納監視フォルダ:¥¥172.331.0.10¥OQS¥req<br>レスポンスファイル監視フォルダ:¥¥172.331.0.10¥OQS¥res | ¥bak | fres |   |
| トレースログを出力       設定内容     起動中取得ログ                                                                                                    |      |      |   |
|                                                                                                    |      |      |   |

### ・起動中取得ログ表示画面

| © РМНツ−ル                                               |      |      | × |
|--------------------------------------------------------|------|------|---|
| メニュー( <u>M</u> ) 取得履歴リスト( <u>H</u> ) パージョン( <u>V</u> ) |      |      |   |
|                                                        |      |      | ~ |
|                                                        |      |      |   |
|                                                        |      |      |   |
|                                                        |      |      |   |
|                                                        |      |      |   |
|                                                        |      |      |   |
|                                                        |      |      |   |
| -                                                      |      |      | ~ |
|                                                        | <br> | <br> | > |
| 設定内容                                                   |      |      |   |
|                                                        |      |      |   |

※監視中に取得した PMH ファイルの取得結果がこの画面に表示されます。 (起動中に取得したファイル内容のみ) 詳細は「4.7 起動中取得ログ」をご参照下さい。

医療費助成対象の患者がマイナンバーカードで顔認証カードリーダを使用して資格確認をおこない、 医療費助成を「使用する」が選択されると、オンライン資格確認システムから医療費助成情報ファイルが 返却され、そのファイルを本ツールが監視して取得し、結果を表示します。

# 4.4 対象患者選択

返却された資格情報に照会番号が設定された患者の場合は、照会番号と同じ患者番号の患者を選択しま すが、照会番号が設定されていない場合は生年月日、性別が同じ患者のリストを表示します。 (「医療費助成情報取得時にポップアップ表示しない」にチェックが付いていない場合)

| ○ 対象患者選択         | <del>у</del>              |       |    |             | ×     |
|------------------|---------------------------|-------|----|-------------|-------|
| 対象患者候神<br>リストからす | 哺が複数存在します。<br>対象患者を選択してくだ | żι.   |    |             |       |
| 患者番号             | カナ氏名                      | 氏名    | 性別 | 生年月日        |       |
| 00010            | シカク イチロウ                  | 資格 一郎 | 男  | 昭和35年06月02日 |       |
| 00011            | シカク イチロウ                  | 資格 一郎 | 男  | 昭和35年06月02日 |       |
|                  |                           |       |    |             |       |
|                  |                           |       |    |             |       |
|                  |                           | 決定    |    |             | キャンセル |

対象の患者を選択して決定ボタンをクリックして下さい。

## 4.5 資格情報取得結果表示

No. Lat. and Tim (E. etc.)

資格情報が取得されると以下の画面がポップアップ表示されます。

| ○ 夏田は載秋度和本                                                        | ^                                     |
|-------------------------------------------------------------------|---------------------------------------|
| 患者番号: 00001                                                       | 限度額: <mark>無</mark> (窓口で同意があれば取得できます) |
| ←日レセ登録済み情報                                                        | 券面情報 別画面で表示                           |
| カナ氏名: シカク イチロウ 性別: 男                                              |                                       |
| 漢字氏名: 資格 一郎 生年月日: 昭和35年06月02日                                     | 自立支援医療費受給者証(育成医療) 十                   |
| 保険者情報 公費情報                                                        |                                       |
| 保険者番号: 139980 保険の種類: 060 国保                                       |                                       |
| 本人・家族:本人                                                          |                                       |
| 記方・ 高710 番方・ 1613931526×001 枚番・ 01<br>有効期間: R6 6 28 ~ 99991231 確認 |                                       |
|                                                                   |                                       |
| 公費受給者証情報 取得結果                                                     |                                       |
| 1 負担者番号 受給者証名称 公費の種類 受給者番号 適用開始日 適用終了日                            |                                       |
| 24918003 自立支援医療費受 024 療養介護 ▼ 2092001 R 5.8.1 R 7.7.31             |                                       |
|                                                                   |                                       |
|                                                                   |                                       |
|                                                                   |                                       |
|                                                                   |                                       |
|                                                                   |                                       |
|                                                                   |                                       |
|                                                                   | 取得した公費を                               |
|                                                                   | 日レセに反映                                |

#### 4.5.1 患者情報

画面上部の青線で囲まれた箇所は日レセから取得した患者情報が表示されます。

| ┌──────────────────────────────────── |                            |
|---------------------------------------|----------------------------|
| カナ氏名: シカク イチロウ                        | 性別: 男                      |
| 漢字氏名: 資格 一郎                           | 生年月日: 昭和35年06月02日          |
| 保険者情報 公費情報                            |                            |
| 保険者番号: 139980                         | 保険の種類:060 国保               |
| 本人・家族:本人                              |                            |
| 記号: 葛う10                              | 番号:1619931528×001    枝番:01 |
| 有効期間: R 5.4.3 ~ 9                     | 99991231 確認                |

公費情報タブをクリックすると患者の公費情報が表示されます。

|          | ▶ ' 育辛反                 |                                      |                        |                               |
|----------|-------------------------|--------------------------------------|------------------------|-------------------------------|
| カナ氏名:    | シカク イチロウ                |                                      | 性別:                    | 男                             |
| 漢字氏名: [  | 資格 一郎                   |                                      | 生年月日: 日                | 昭和35年06月02日                   |
| 保険者情報    | 公費情報                    |                                      |                        |                               |
| 自扣考悉是    | 小連の毎類                   | ———————————————————————————————————— | 清                      | 5 00 4088                     |
| 只归伯曲力    | 公式の性短                   | 又和伯宙方                                | 川山                     | 旧期间                           |
| 15400001 | 更生                      | 文和召留与<br>1234567                     | R 5.1.1                | m 知回<br>~ 99991231            |
| 15400001 | 五 <u></u><br>更生<br>高額アイ | 文和省留与<br>1234567<br>ア                | R 5. 1. 1<br>R 3. 8. 1 | ) ~~ 99991231 ▲<br>~ 99991231 |

#### 4.5.2 新規患者の場合

新規患者の場合、日レセに患者が登録されていないので、取得した顔認証結果の内容がそのまま表示されます。その場合は薄桃色線で囲まれて表示されます。

| カナ氏名: シカク イチロウ        | 性別: 男                      |
|-----------------------|----------------------------|
| 漢字氏名: 資格 一郎           | 生年月日: 昭和35年06月02日          |
| 保険者情報 公費情報            |                            |
| 保険者番号: 139980 保       | 険の種類: サンプル国民健康保険6          |
| 本人・家族:本人              |                            |
| 記号: 葛う10 番·           | 号:1619931528x001     枝番:01 |
| 有効期間: H24.4.1 ~ 99998 | 999 確認                     |

新規患者の場合は、先に日レセで患者登録をおこなった後、画面上部の患者番号入力欄で新規患者の患 者番号を入力して Enter を押して下さい。

| 患者確認画面が表示されます                                     | ので、正しい場合は「デー               | ータ反映」ボタンを   | クリックして下さい。 |
|---------------------------------------------------|----------------------------|-------------|------------|
| ◎ 日レセ患者確認結果                                       |                            |             | ×          |
| マイナンバーカード 資格照会結果 照会番号                             | :                          |             |            |
| が (知)<br>氏名:資格 一郎                                 | 生年月日: 昭和35年06月02日          | 性別: 男       |            |
| 保険者番号: 139980                                     |                            |             |            |
| 記号: 葛う10                                          | 番号: 1619931528x001         | 枝番: O1      |            |
| 有効開始日: 平成24年04月01日                                | 有効終了日 <b>:</b> 99999999    | 本人·家族: 本人   |            |
| 医療扶助 負担者番号:                                       | 受給者番号:                     |             |            |
| 日レセ患者情報 患者番号:                                     | 00010                      |             |            |
| シカク イチロウ<br>氏名: 資格 一郎                             | 生年月日: 昭和35年06月02日          | 性別: 男       |            |
| 保険者番号: 139980                                     |                            |             |            |
| 記号: 葛う10                                          | 番号: 1619931528×001         | 枝番: 01      |            |
| 有効開始日: 平成24年04月01日                                | 有効終了日: 99991231            | 本人 家族: 本人   |            |
| 医療扶助 負担者番号:                                       | 受給者番号:                     |             |            |
|                                                   | は 里の 比較は し起のとわれます          |             |            |
| TB 走CAWE 志有留ちの日レビ思者と負俗原云<br>この日レセ患者情報を対象患者として反映しま | 神古木のコヒキXは上≣Eのとのりじり。<br>すか? | データ反映 キャンセル |            |

画面に反映され、青線で囲まれた状態になり、日レセから取得した患者情報が表示されます。

| 「日レゼ宣球消め情報――       |                           |
|--------------------|---------------------------|
| カナ氏名: シカク イチロウ     | 性別: 男                     |
| 漢字氏名: 資格 一郎        | 生年月日: 昭和35年06月02日         |
| 保険者情報 公費情報         |                           |
| 保険者番号: 139980      | 保険の種類: 060 国保             |
| 本人・家族:本人           |                           |
| 記号: 葛う10           | 番号:1619931528×001   枝番:01 |
| 有効期間: H24.4.1 ~ 99 | 9991231 確認                |

#### 4.5.3 公費情報

画面下部の薄桃色線で囲まれた箇所は取得した医療費助成情報が表示されます。

| 負担者番号    | 受給者証名称    | 公費の種類   |   | 受給者番号   | 適用開始日     | 適用終了日     |
|----------|-----------|---------|---|---------|-----------|-----------|
| 85430015 | 熊本市重度心身障… | 185 熊本心 | • | 1846195 | R 6. 1.25 | R 6. 6.30 |
|          |           |         |   |         |           |           |
|          |           |         |   |         |           |           |
|          |           |         |   |         |           |           |
|          |           |         |   |         |           |           |
|          |           |         |   |         |           |           |
|          |           |         |   |         |           |           |

通常は法別番号で公費の種類を特定しますが、対象の公費の種類が複数存在する場合は、公費の種類の欄の背景色が薄い黄色で表示されます。

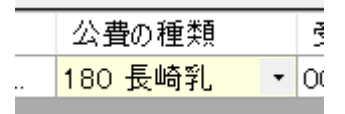

その場合はセルをクリックして正しい公費の種類を選択して下さい。

| 公費の種類                                      | į |
|--------------------------------------------|---|
| 180 長崎乳 🔹                                  | 0 |
| 180 長崎乳<br>198 大村子<br>280 乳負無<br>380 長崎乳円単 |   |

#### 4.5.4 券面情報

画面右側には券面情報が表示されます。

| 券面情報              | 別画面で表示 |
|-------------------|--------|
| 自立支援医療費受給者証(育成医療) | +      |
|                   |        |
|                   |        |
|                   |        |
|                   |        |

通常は閉じた状態ですので、タイトル部分をクリックして広げて下さい。

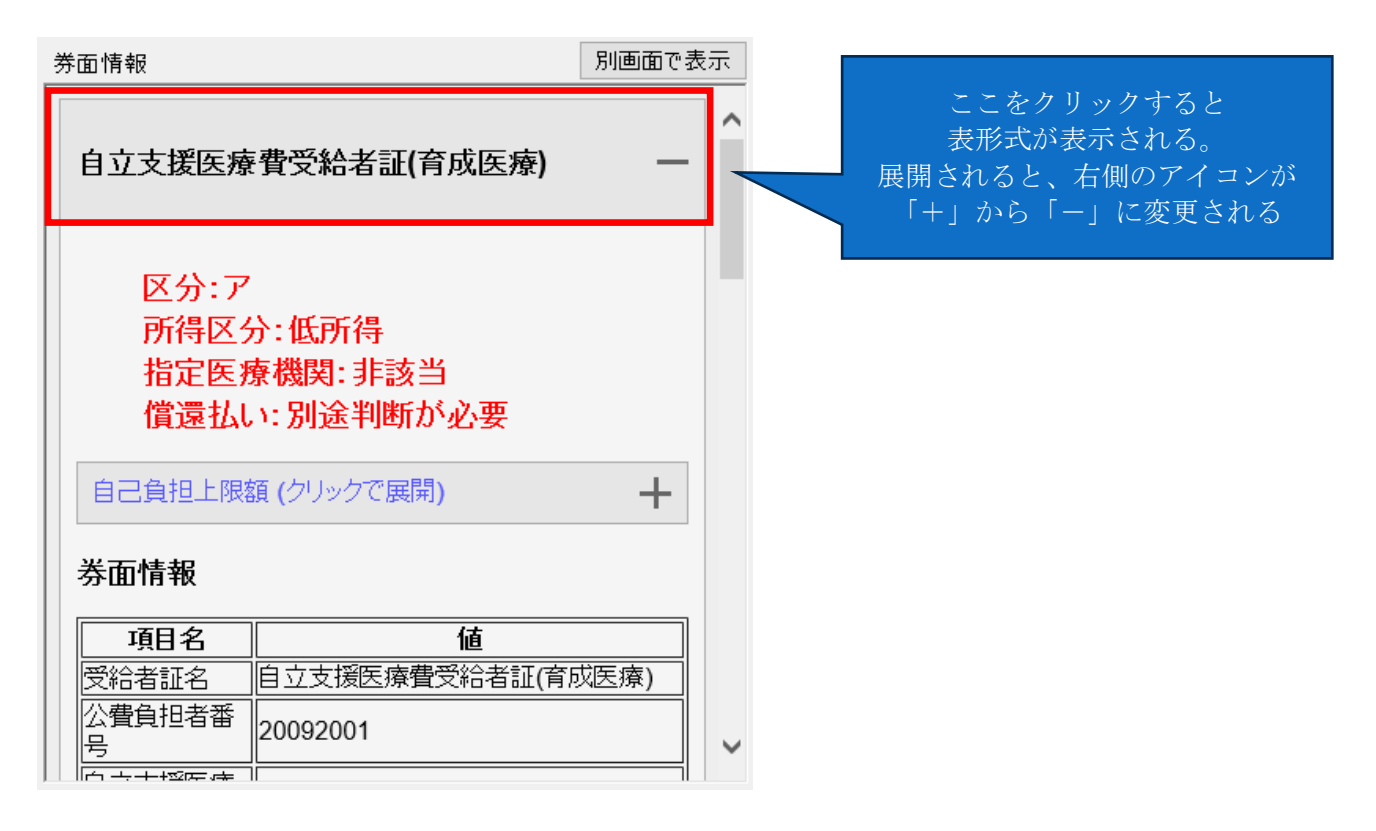

「別画面で表示」ボタンをクリックすると、券面情報だけを別画面で表示します。

| 券面情報                                   |                   | - 0                 |
|----------------------------------------|-------------------|---------------------|
| 自立支援医療費受給者                             | 皆証(育成医療)          | _                   |
| 区分:ア<br>所得区分:低所<br>指定医療機関:調<br>償還払い:別途 | 导<br>非該当<br>削新が必要 |                     |
| 自己負担上限額(クリック                           | で展開)              | _                   |
| 薬局                                     |                   |                     |
| <br>負担定義                               |                   | 初診のみ適用              |
| 総医療費に対する自己負                            | 担上限               | 初診時における一部負担金のみ対象とする |
| 負担率(日)                                 | 負担率(月)            | 負担率(回)              |
| 001                                    | 001               | 001                 |
| 金額(日)                                  | 金額(月)             | 金額(回)               |
| 100                                    | 100               | 100                 |
| 上限回数(日)                                |                   | 上限回数(月)             |
| 1                                      |                   | 2                   |
| 食事療養費負担                                |                   | 食事療養助成額(日)          |
| 医科外来                                   |                   |                     |
|                                        |                   | <br>初診のみ適用          |
| 総医療費に対する自己負                            | 担上限               |                     |
| 負担率(日)                                 | 負担率(月)            | 負担率(回)              |
|                                        |                   | 開い                  |

この画面でマウスの右クリックを押すと、メニューが表示され印刷等が選択可能です。 必要に応じてご利用ください。

| 必安に心             |   |             |   |      |
|------------------|---|-------------|---|------|
| <u>4 朔</u><br>不分 | 1 | ソースの表示(V)   |   |      |
| 1.医              |   | エンコード(E)    | > |      |
|                  |   | 印刷(I)       |   | N負担: |
| ] <b>] ] ]</b>   | ł | 印刷プレビュー(N)  |   | れると  |
| 控除               |   | 最新の情報に更新(R) |   |      |
| なお               |   |             |   |      |

#### 4.5.5 日レセへのデータ反映

取得した公費情報を日レセに登録・更新したい場合は、「取得した公費を日レセに反映」ボタンをクリックして下さい。

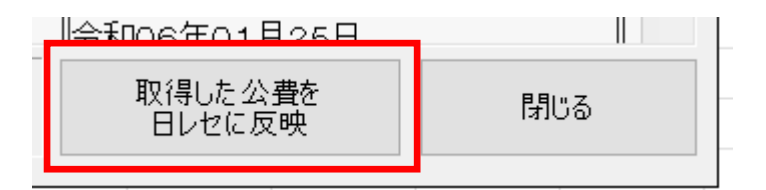

取得した公費情報を日レセに登録・更新します。

日レセに既に同じ公費の種類のデータが登録済みで、適用期間が重複している場合は、 適用期間の編集画面が表示されます。

| ○ 公費登録処理選択          |                                |                            |                    | ×                     |
|---------------------|--------------------------------|----------------------------|--------------------|-----------------------|
| 日レセに既に<br>適用日付を編    | 同じ公費種類で適<br>副集し、おこなう処理<br>・費情報 | i用期間が重複し<br>理を決定して下さ       | た公費が存在<br>い。       | E <b>します。</b><br>リセット |
| 自担者番号<br>8543000    | 公 <u>費</u> の種類<br>(熊本心身障       | 受給者番号<br>1234567           | 適用開始日<br>R 6. 3.25 | 適用終了日<br>99991231     |
| オンライン資格確認           | 恩で取得した公費情報一                    |                            |                    |                       |
| 負担者番号<br>85430015   | 受給者証名称<br>[熊本市重度心身障が           | 受給者番号<br>1846195           | 適用開始日<br>R 6.1.25  | 適用終了日<br>R 6. 6.30    |
| 日レセ登録済み<br>オン資公費内容で | 公費を 日レセ登<br>適用日<br>変上書き 取得しな   | 録済み公費の<br>付を更新し、<br>こ公費を追加 |                    | 何もせずにスキップ             |

取得した公費情報で登録済みの公費を上書きしたい場合は、 「日レセ登録済み公費をオン資公費内容で上書き」ボタンをクリックして下さい。

取得した公費情報を追加したい場合は、既に登録済みの公費の適用開始日または適用終了日を編集後、 「日レセ登録済み公費の適用日付を更新し、取得した公費を追加」ボタンをクリックして下さい。

処理をスキップしたい場合は、「何もせずにスキップ」ボタンをクリックして下さい。

#### 4.5.6 日レセへのデータ反映後

反映処理完了後は、日レセの登録画面を開いて、公費情報が登録されていることをご確認ください。

PMH ツールは再度待ち状態になります。

## 4.6 取得履歴リスト

取得履歴リストは、取得した医療費助成情報の履歴リストを表示し、後から確認や日レセへの反映をしたい場合に使用する事が可能です。

メニューの「取得履歴リスト」をクリックすることで、取得履歴リスト画面に遷移します。

| 🔘 РМНУ-Л         |            |          |
|------------------|------------|----------|
| ХІан( <u>М</u> ) | 取得履歴リスト(日) | パージョン(⊻) |

取得履歴リストには、取得した医療費助成情報の履歴リストが表示されます。

| ◎ 取得履歴リスト           |        |                |    | —          |    | × |
|---------------------|--------|----------------|----|------------|----|---|
| オンライン資格確認によ         | る医療費助成 | 情報 取得履歴リスト     |    |            |    |   |
| 取得日時                | 照会番号   | 名前 (カナ)        | 性別 | 生年月日       |    |   |
| 2024-04-05 10:47:40 | 00010  | 資格 一郎(シカクイチロウ) | 男  | 昭和35年06月02 | Β  |   |
|                     |        |                |    |            |    |   |
| 削除                  |        |                | 開  | < 閉(       | "3 |   |

#### 4.6.1 履歴から日レセへの反映

開きたい履歴をリストから選択し、「開く」ボタンをクリックして下さい。 保存されている医療費助成の内容を読込み、<u>「4.4 対象患者選択」</u>以降と同様の処理の流れになります。

#### 4.6.2 履歴の削除

履歴から削除したい場合は、リストから対象を選択して「削除」ボタンをクリックして下さい。 確認画面が表示され、「はい」をクリックするとリストから削除されます。

| 削除確認 | ×                     | ( |
|------|-----------------------|---|
| À    | 削除すると開けなくなりますが削除しますか? |   |
| [    | (よし) しいしえ             |   |

また、取得年月日から設定画面で設定した期間(日数)が過ぎると、履歴は自動的に削除されます。

| 履歴保存期間   30 🗧 日(拼 | 皆定した日にちを過ぎた履歴は自動的に削除されます) |
|-------------------|---------------------------|

上記の設定の場合は、30日前に取得した履歴情報が自動的に削除されます。

## 4.7 起動中取得ログ

ポップアップ表示をしない設定の場合、PMH 情報を取得した際は、起動中取得ログに PMH 情報を取得 した旨のログが追加されます。

その後は、取得履歴リストを表示して対象患者の処理をおこなってください。

| © РМНツ−ル                 |                                    | — | ×   |
|--------------------------|------------------------------------|---|-----|
| メニュー( <u>M</u> ) 取得履     | 歴リスト( <u>H</u> ) バージョン( <u>V</u> ) |   |     |
| 16:35:43 PMH<br>氏名:資格 一郎 | H情報を取得しました<br>耶(シカク イチロウ)          |   | ~   |
| <                        |                                    |   | > ~ |
| 設定内容起動中                  | 中取得ログ                              |   |     |

画面を最小化またはタスクトレイに常駐している場合は、以下のように画面右下にメッセージを表示致 します。

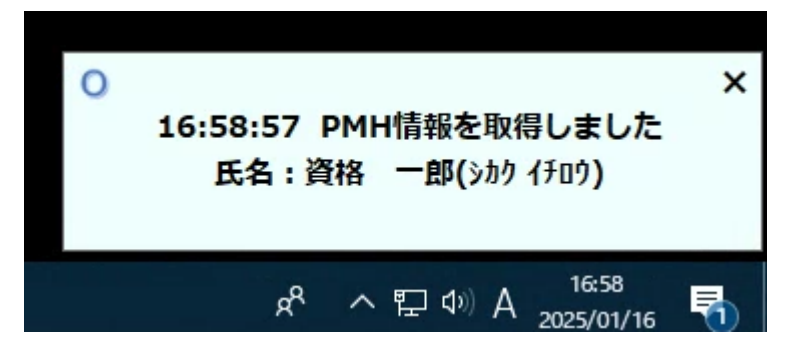

その後は同様に取得履歴リストを表示して対象患者の処理をおこなってください。